## کنترل و مانیتور درایو با استفاده از کامپیوتر

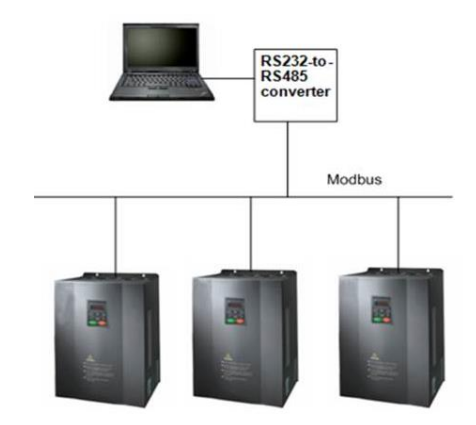

برای اتصال درایو به کامپیوتر تجهیزات زیر مورد نیاز هست:

۰. مبدل USB به RS485 :

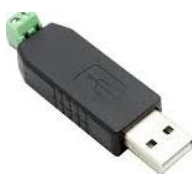

۲. دانلود برنامه اینوت ورکشاپ (invtWorkshop) از لینک زیر:

https://www.invt.com/software-download

در این قسمت برای ارتباط از پورت مدباس درایو استفاده می کنیم. ترمینال مثبت مبدل (A) را به ترمینال مثبت مدباس (+485) و ترمینال منفی مبدل (B) را به ترمینال -485 درایو مطابق شکل زیر وصل می کنیم.

| S1 | S1 S2 |    | 3  | S4 |    | HDI |    | Al2 |    | AI3 |    | +10V |    |    |                    |
|----|-------|----|----|----|----|-----|----|-----|----|-----|----|------|----|----|--------------------|
| +2 | 24V   | ₽W | СС | M  | Gl | ND  | AC | )1  | AC | )2  | 48 | 5+   | 48 | 5- |                    |
|    |       |    |    |    |    |     |    |     |    |     |    |      |    |    | Real Provide State |

درایو را روشن کنید سپس برنامه invtWorkshop را اجرا کنید. تا صفحه زیر باز شود.

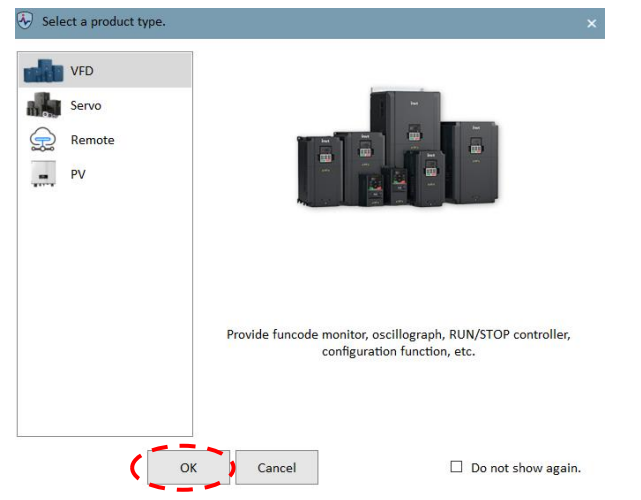

در این صفحه VFD را انتخاب می کنیم و ok را می زنیم تا صفحه بعدی مطابق شکل زیر باز شود.

| INVT Workshop V2.4.2.5.202211<br>Project( <u>P)</u> Tool( <u>T</u> ) Help( <u>H</u> ) | 15                                                                                                    | Y+YF-+&-1F11;F9;+9 👚 = 🗖 |
|---------------------------------------------------------------------------------------|----------------------------------------------------------------------------------------------------|--------------------------|
| P D D                                                                                 | Wizard         Communication ⇒ Project ⇒ Summary                                                               | ×                        |
| Basic Operation New project Open project                                              | Device info       Model     AGV       Version     V1.01       Name     AGV-V1.01-1       Communication     UDP |                          |
| Recently Opened Project                                                               | Start address         192 · 168 · 0 · 1         End address         192 · 168 · 0 · 2                          | The sum                  |
|                                                                                       | Data port 100 OSC port 101                                                                                     |                          |
|                                                                                       | Single     O Multiple                                                                                          |                          |
|                                                                                       | 1/3 Cancel Do not                                                                                              | show again.              |
|                                                                                       | INVT                                                                                                    | Workshop<br>工业自动化监控软件    |

۱. Model: در این قسمت مدل درایو مد نظر را انتخاب می کنیم (در این مثال GD20 انتخاب می کنیم).
 ۲. Communication: در این قسمت پروتکل ارتباطی را تعیین می کنیم (باید روی COM تنظیم شود). تنظیمات فوق را انجام می دهم تا صفحه زیر نمایش داده شود. در این قسمت پارامترهای مدباس را برای ارتباط با درایو مطابق گروه P14 تنظیم می کنیم (چنانچه پارامترهای گروه P14 را تغییر ندادید نیازی به تنظیم پرامتر ها شکل زیر نیست و همان مقدار پیشفرض درست است).

| Wizard         Communication →         Project →         Summary       | ×     |
|------------------------------------------------------------------------|-------|
| Device info<br>Model GD20 Version V2.04 Value Industry / Version V2.04 | ר     |
| Name GD20-V2.04-1 Communication COM                                    |       |
| Communication type                                                     |       |
| Start address T End address                                            |       |
| Port Saud rate 19200 V                                                 |       |
| Parity bit Even parity V Data bit 8                                    |       |
| Stop bit 1                                                             |       |
| Single     O Multiple                                                  |       |
| 1/3 Cancel Do not show a                                               | gain. |

حال روی 🕨 کلیک کنید تا به صفحه بعد وارد شوید. در این صفحه مسیر ذخیره پروژه و نام آن را مشخص کنید.

| Name | GD20-V2.04-Y+YT+&\TYYF         |  |
|------|--------------------------------|--|
| Path | C:/INVT/INVT Workshop/Projects |  |

مجدد روی 
 کلیک کنید تا به صفحه بعد بروید. در این صفحه همه تنظیماتی را که انجام داده اید نشان داده می شود. اگر تنظیمات درست است آنها را تایید کنید تا به صفحه اصلی برنامه وارد شوید. در این صفحه شما می توانید از امکانات متنوع برنامه از قبیل اسیلوسکوپ، HMI تخصصی، الگوریتم های پیش فرض و.... استفاده کنید.